# ワンタイムパスワード 利用方法

ワンタイムパスワードはログイン時に「お客様コード」と「ログインパスワード」に加え、スマートフォンの専 用アプリに表示される 6 桁の数字(ワンタイムパスワード)を入力することでセキュリ ティを向上させ るサービスです。

専用アプリ「Google Authenticator (オーセンティケーター)」のインストールが必要です。

お客さまページにログイン後 →「口座情報」→ お客様情報「登録情報照会」を開きますと、 下部に「各種サービス利用状況」が出てきますので、ここからお申込みいただけます。

| 各種サービス利用状況         |     |    |
|--------------------|-----|----|
| 株価情報サービス           | 利用中 |    |
| ワンタイムパスワードサービス書類不要 | 未登録 | 申込 |

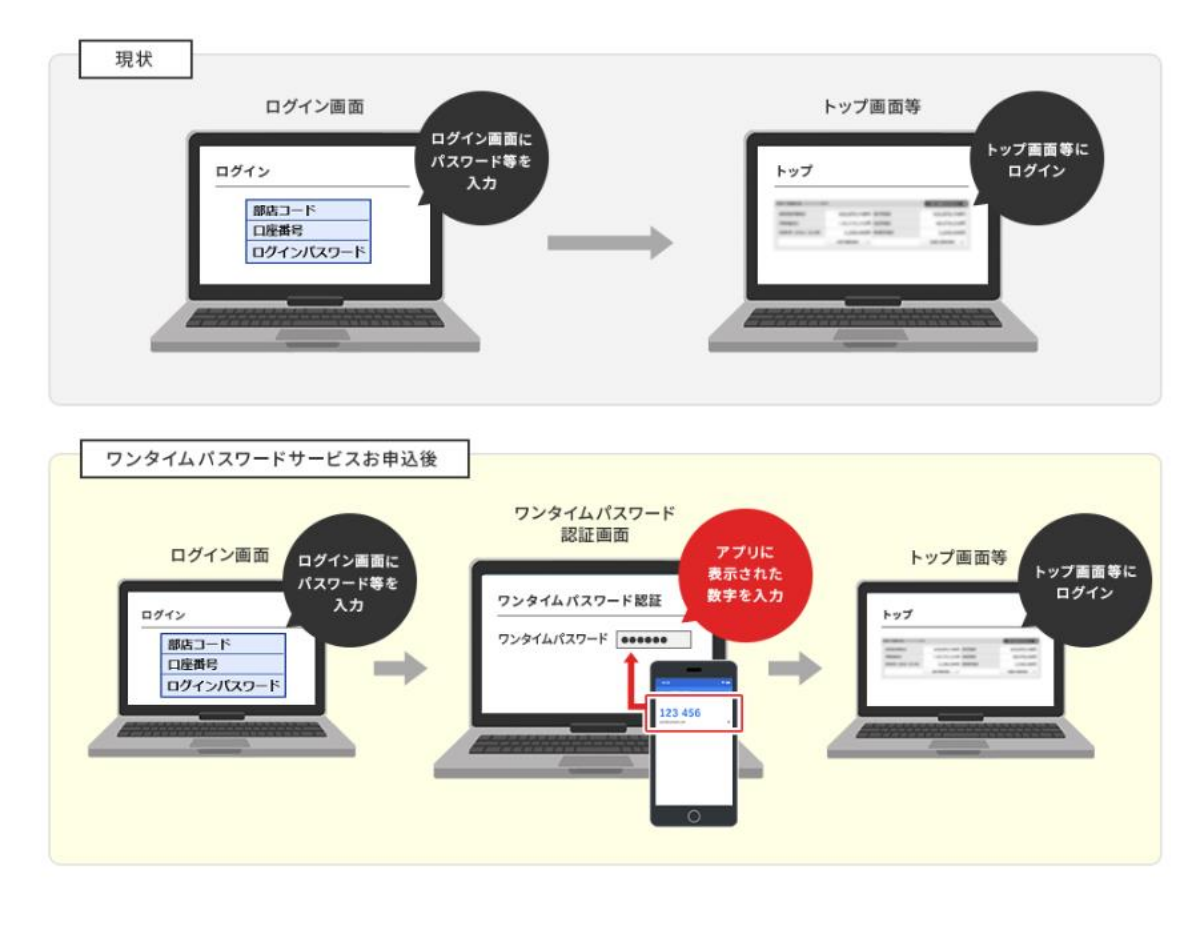

ご利用にはスマートフォンに専用アプリ「Google Authenticator」のインストールが必要です。

|               | 取引パスワー             | <ul> <li>ド 取引パスワード</li> <li>ロ パスワードを表示する</li> </ul>                                              |         |  |  |
|---------------|--------------------|--------------------------------------------------------------------------------------------------|---------|--|--|
|               |                    | < 戻る                                                                                             | 認証      |  |  |
| 取弓            | <b> パスワードを</b>     | えカし「認証」を押下                                                                                       |         |  |  |
| <b>7</b> 7    | アプリダウンロード用二次元バーコード |                                                                                                  |         |  |  |
|               |                    | iPhone                                                                                           | Android |  |  |
|               |                    |                                                                                                  |         |  |  |
| アプリダウンロード用URL |                    |                                                                                                  |         |  |  |
| iP            | none               | https://apps.apple.com/jp/app/google-authenticator/id388497605 🖻                                 |         |  |  |
| An            | droid              | oid https://play.google.com/store/apps/details?id=com.google.android.apps.authenticator2&hl=ja 🖻 |         |  |  |

QR コード または URL より専用アプリをダウンロードしてください。

このアプリの名称が  $\begin{bmatrix} Google Authenticator (オーセンティケーター) \end{bmatrix}$  となります。

## このような画面が出てきます。

#### iPhoneの場合

- 1. 「開始」または右下の「+」ボタンを選択
- 2. 「QRコードをスキャン」を選択
- 3. 以下の登録用二次元バーコードを読み取る

登録用二次元バーコードが読み取れない場合や、既にコード登録するアプリがインストールされている端末でのお申込みの場合、上記1の手順の後に 「セットアップキーを入力」を選択後、以下を入力して追加ボタンを選択してください。

| アカウント名   | 水戸ネットマルチネット             |
|----------|-------------------------|
| <b>*</b> | 「コードを表示」ボタンを押して表示されたコード |
| キーの種類    | 時間ベース                   |

#### Androidの場合

- 1. 「使ってみる」または右下の「+」ボタンを選択
- 2. 「QRコードをスキャン」を選択
- 3. 以下の登録用二次元バーコードを読み取る

登録用二次元バーコードが読み取れない場合や、既にコード登録するアプリがインストールされている端末でのお申込みの場合、上記1の手順の後に 「セットアップキーを入力」を選択後、以下を入力して追加ボタンを選択してください。

| アカウント名     | 水戸ネットマルチネット             |  |
|------------|-------------------------|--|
| <b>‡</b> – | 「コードを表示」ボタンを押して表示されたコード |  |
| キーの種類      | 時間ベース                   |  |

# パソコンとスマートフォン併用の場合

画面下に表示されている「登録用二次元バーコード」をスマートフォンで読み取ります。

アプリ画面右下にある「+」ボタンを押し、「QR コードをスキャン」を選択します。

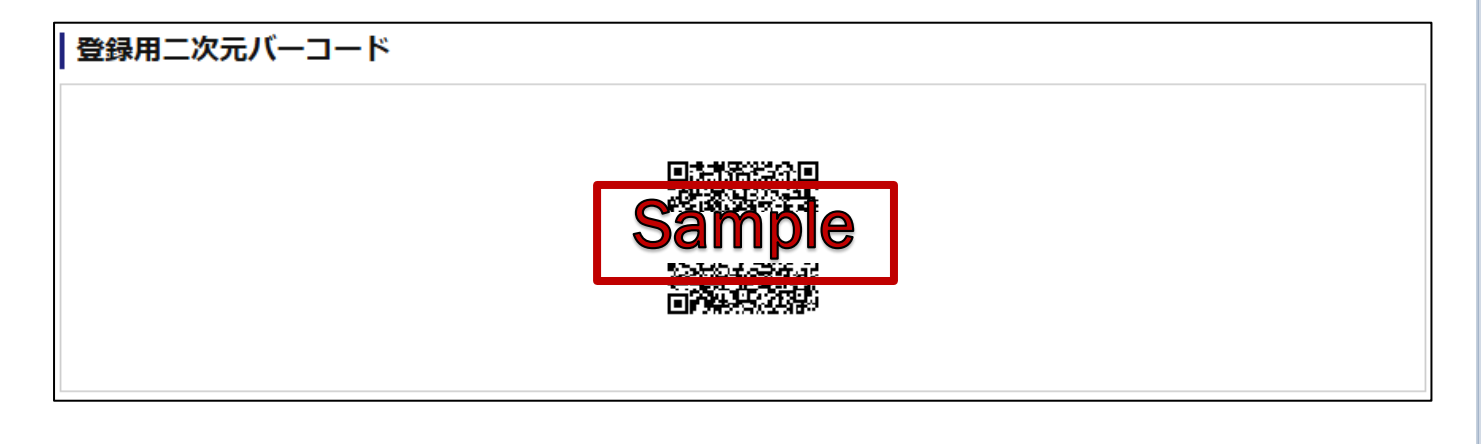

# スマートフォンのみの場合

QRコードの下に「コードを表示」がありますので、ここのコードをコピーしアプリの

## 「セットアップキーを入力」から「鍵」の項目にコピーしたコードを入力します。

| ニ次元バーコードが読み取<br>タンを押して表示されたコー<br>※セキュリティ上の理由に | れない場合や、コード登録するアプリがインストールされている端末でのお申込みの場合、お手数ですが「コードを表示」ボ<br>ードを、ご利用のアプリに入力してください。<br>より、初期状態を非表示にしています。 |
|-----------------------------------------------|----------------------------------------------------------------------------------------------------|
| コード表示                                         | コードを隠す 🔗                                                                                                |
| 3ード                                           | WITBA7R************************************                                                             |
|                                               | □ コードをコピーする                                                                                             |
| アカウント名は「水戸                                    | 『ネットマルチネット」と水戸証券とわかる名称を入力してください。                                                                        |
| <                                             | く 戻る アカウント情報の入力                                                                                         |
|                                               | アカウント名                                                                                                  |
|                                               | 水戸ネットマルチネット                                                                                             |
|                                               | 鍵                                                                                                    |
|                                               | 鍵の種類                                                                                                    |
|                                               | 時間ベース・                                                                                                  |

入力ができましたら「追加」を押下

追加

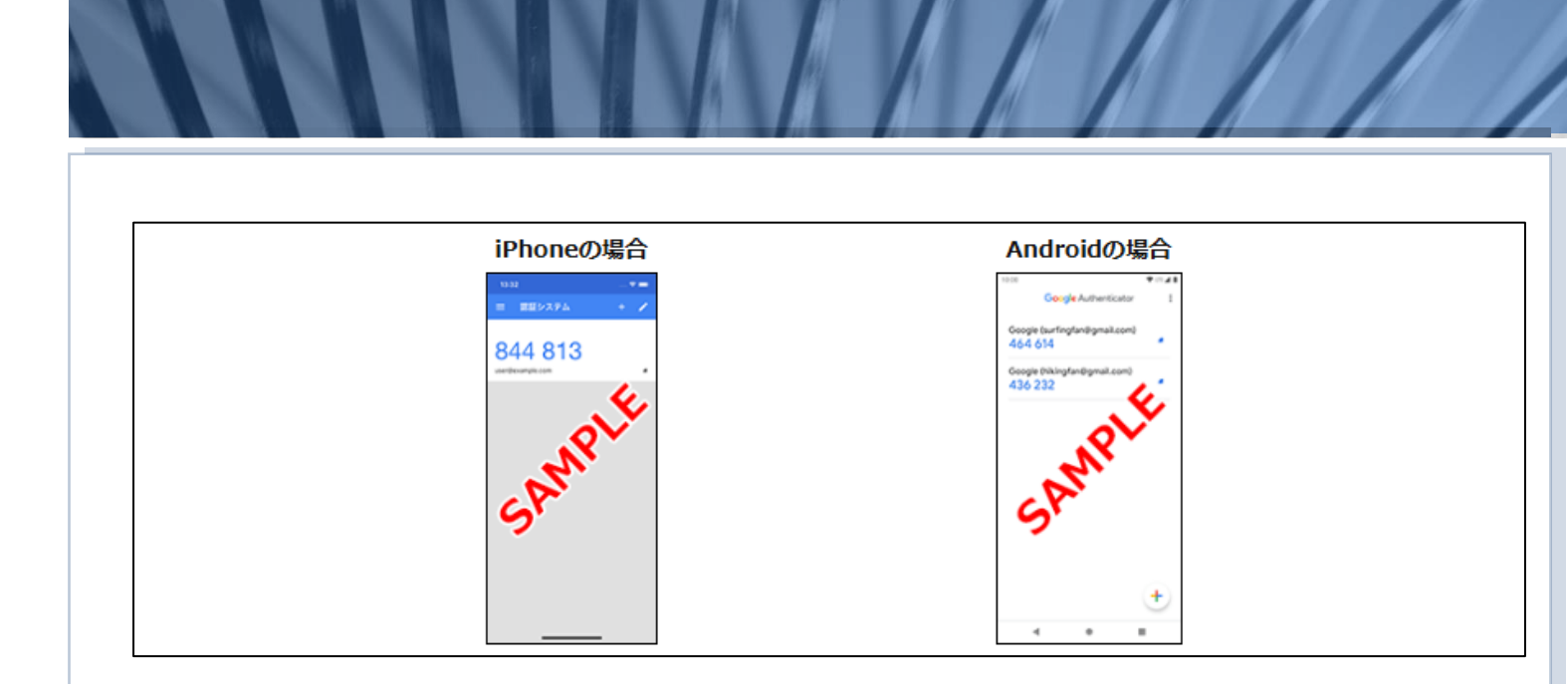

このような「6桁」の数字が出てきたら、水戸証券画面に戻り

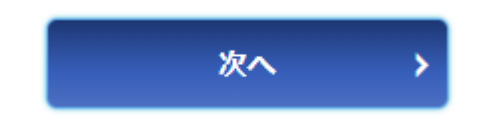

を押してください。

最後に、アプリに表示されている 6 桁のワンタイムパスワードを画面に入力し「認証」を押下します。

この数字は 30 秒 毎に切替わります。切替わった後に認証を押しても登録はできません。

表示されている間に認証をしていただく必要があります。

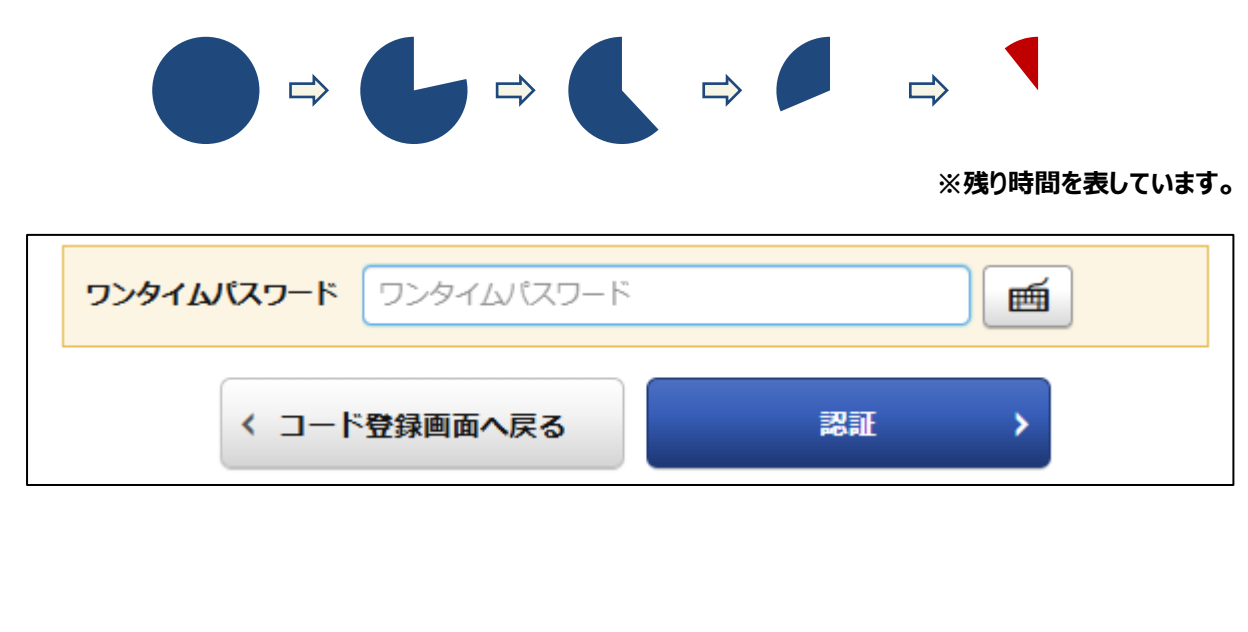

## 画面が -受付- に切り替わったら登録は完了です。

| お客様情報 登録情報照会<br>サービス申込 -受付-                 |                | 1 ⊳ 2 ⊳ 3 ⊳ <mark>4</mark> |
|---------------------------------------------|----------------|----------------------------|
| ワンタイムパスワードサービス申込を受け付けました。必ず登録情報照会で確認してください。 |                |                            |
| サービス名称                                      | ワンタイムパスワードサービス |                            |
|                                             | 登録情報照会へ        |                            |

## 登録が完了すると、info@mito-sec.jp より、お客さまの登録メールアドレスへ

## 「ワンタイムパスワードお申込完了メール」が送信されます。

件名: 【水戸証券】 ワンタイムパスワードサービスお申込完了のご連絡

【水戸証券】ワンタイムパスワードサービスお申込完了のご連絡

いつも水戸証券をご利用いただきありがとうございます。 2025/05/01 09:22頃、インターネット取引画面においてワンタイムパスワードサービスのお申込を受付けましたのでお知らせいたします。

お心当りのない場合や不審な点等がございましたら、速やかにインターネット取引専用フリーダイヤル (0120-031-003 平日8:00~17:00) までお問い合わせください。

本メールは送信専用です。返信はお受けしておりませんので、ご了承ください。

------水戸証券株式会社 <u>https://www.mito.co.jp/</u>

\_\_\_\_\_

end